# cisco.

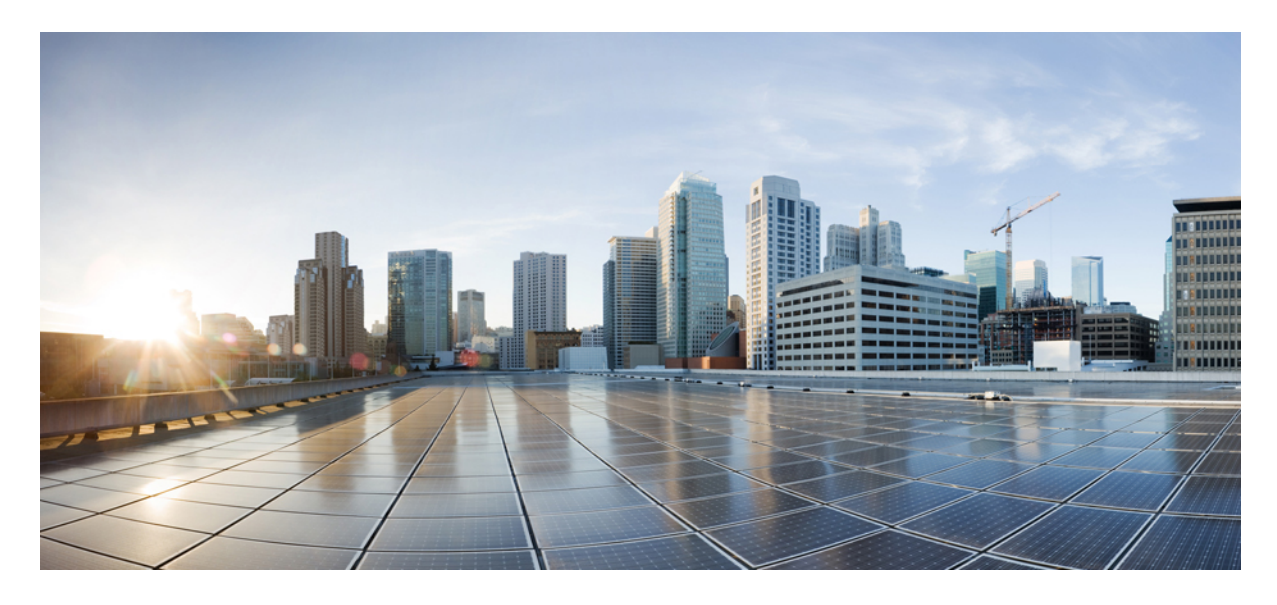

# VMware vCenter を使用した Cisco 仮想 APIC の展開

新機能および変更された機能に関する情報 2
概要 2
展開モード 2
ESXi 上に仮想 APIC を展開する際の注意事項と制限事項 5
VMware vCenter を使用した仮想 APIC の展開 7
レイヤ 3 接続された APIC クラスタと一緒に ACI ネットワークを作成 12
物理 APIC から仮想 APIC への移行 23

# 新機能および変更された機能に関する情報

次の表は、この最新リリースまでの主な変更点の概要を示したものです。ただし、今リリースまでの変更点や新機能の 一部は表に記載されていません。

| Cisco APIC のリリース バージョン | 特長                                           |
|------------------------|----------------------------------------------|
| 6.0(2)                 | VMware vCenter を使用した仮想 APIC の展開のサポート。        |
| 6.1(1)                 | ESXi ホストをホストするさまざまな仮想マシン仕様にサ<br>ポートが拡張されました。 |

# 概要

Cisco APIC リリース 6.0 (2) 以降では、クラスタ内のすべての APIC が仮想 APIC であるクラスタを展開できます。 CloudFormation テンプレートを使用して AWS に仮想 APIC を展開するか、VMware Center の OVF テンプレートを使用 して ESXi ホストに仮想 APIC を展開できます。仮想 APIC は、お客様のオンプレミスの既存のサーバーに展開できま す。

このドキュメントでは、ESXiを使用した仮想 APIC の展開について詳しく説明します。 AWS を使用した仮想 APIC の 展開の詳細については、AWS を使用した Cisco 仮想 APIC の展開ドキュメントを参照してください。

## 展開モード

2つの展開モードがサポートされています。

- レイヤ2:仮想APICが展開されているESXiホストが、ACIファブリックのリーフスイッチに直接接続されます。 APICをホストするESXiホストは、LACPポートチャネルを使用して、アクティブ/スタンバイアップリンクまた はアクティブ/アクティブアップリンクを使用してACIリーフスイッチに接続できます。
- レイヤ3:仮想 APIC が展開されている ESXi ホストは、外部ネットワークを介して ACI ファブリックにリモート 接続されます。

## ESXi ホストが ACI ファブリックに直接接続されている

このモードは、レイヤ2接続と呼ばれ、ESXiホストがACIファブリックのリーフスイッチに直接接続されます。レイ ヤ2モードでAPICをホストしているESXiホストは、アクティブ/アクティブモードまたはアクティブ/スタンバイモー ドで接続できます。ただし、APIC1をホストしているESXiホストは、アクティブ/スタンバイモードのみを使用する 必要があります。

アクティブ/スタンバイ ESXi アップリンクを備えた仮想 APIC

次の図に示すように、APIC VM は、ACI ファブリックのリーフ スイッチに直接接続されている ESXi ホストでホスト されます。リーフ スイッチに接続されている ESXi ホスト アップリンクの 1 つがアクティブ モードで、もう 1 つがス タンバイ モードです。

図 1: ACI ファブリックに直接接続された仮想 APIC(アクティブ/スタンバイ ESXi アップリンクあり)

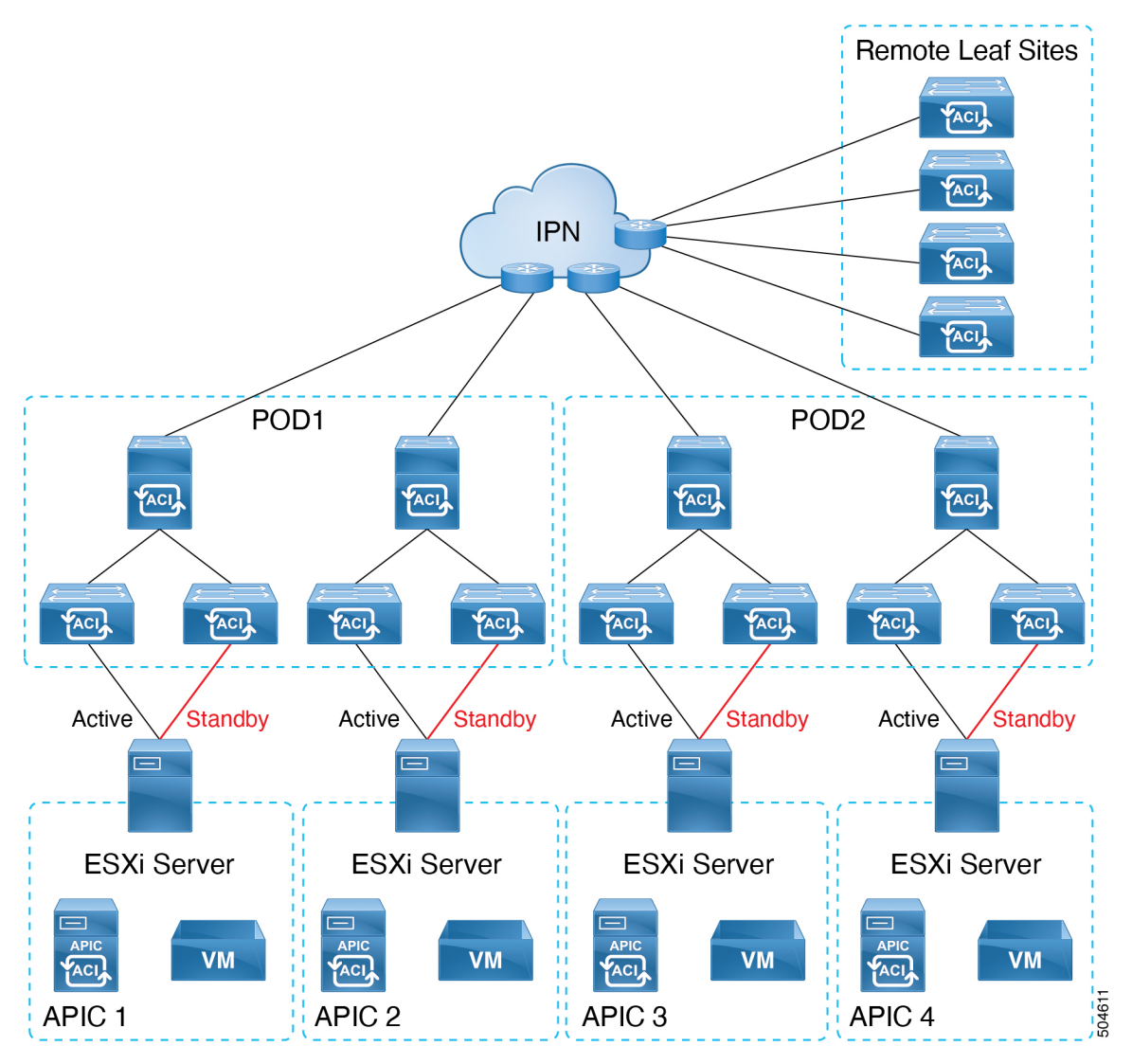

アクティブ/アクティブ ESXi アップリンクを備えた仮想 APIC

次の図に示すように、APIC VM は、ACI ファブリックのリーフ スイッチに直接接続されている ESXi ホストでホスト されます。ESXi ホストの両方のアップリンクは、LACP ポート チャネルとしてリーフ スイッチに接続されます。

<sup>(</sup>注) LACP は vSphere 分散仮想スイッチ (DVS) を必要とします。LACP は vSphere 標準スイッチではサポートされ ていません。

クラスタのAPIC1は、アクティブ/スタンバイ ESXi アップリンクに接続する必要があります。クラスタの他のAPIC、 APIC2~N(Nはクラスタサイズ)は、アクティブ/アクティブ ESXi アップリンクに接続できます。

図 2: ACI ファブリックに直接接続された仮想 APIC(アクティブ/アクティブ ESXi アップリンクあり)

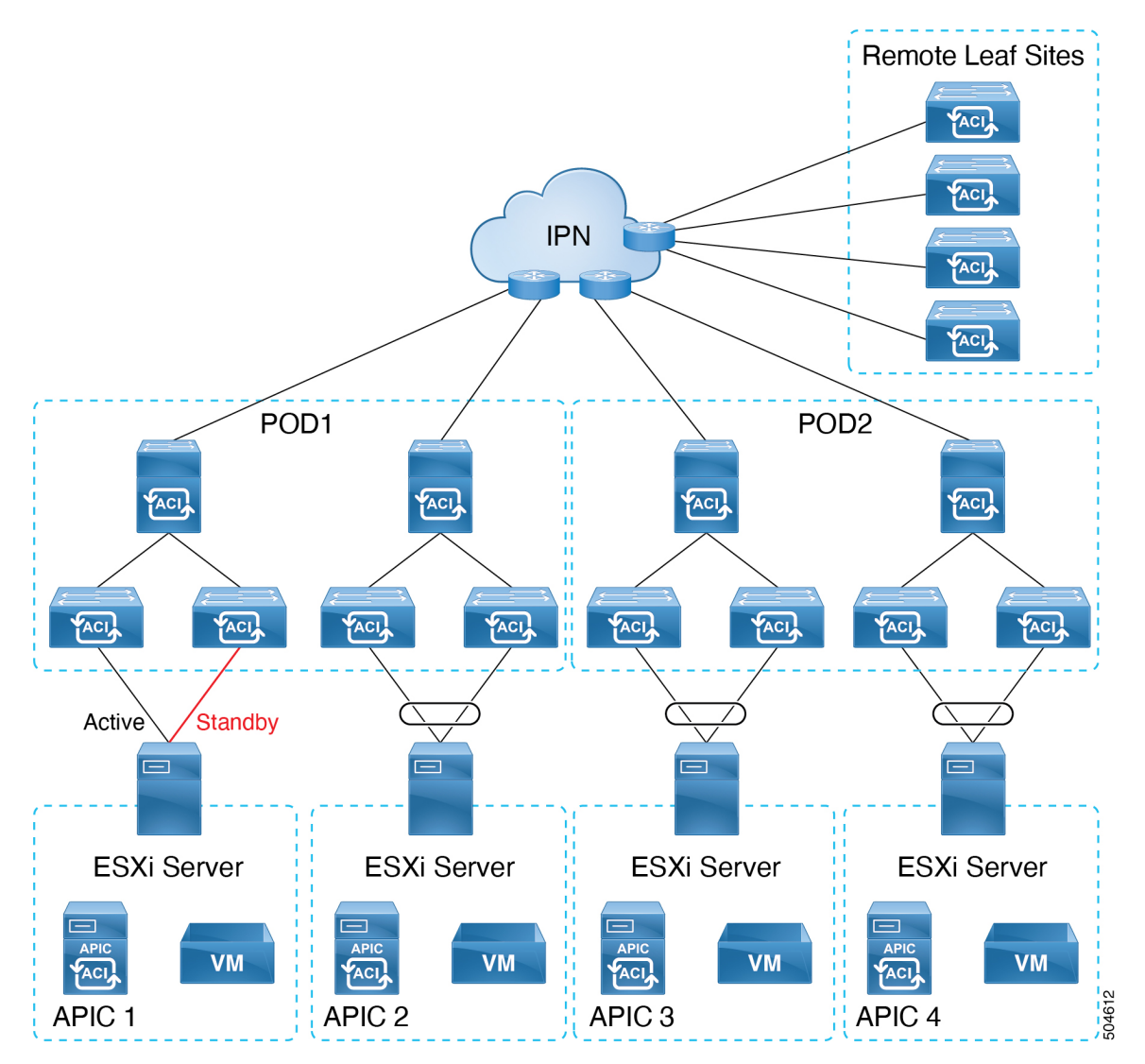

## ESXi ホストが ACI ファブリックにリモート接続されている

次の図に示すように、APIC VM は、外部ネットワークに接続され、IPN を介して ACI ファブリックにリモート接続されている ESXi ホストでホストされます。

#### 図 3: ACI ファブリックにリモート接続された仮想 APIC

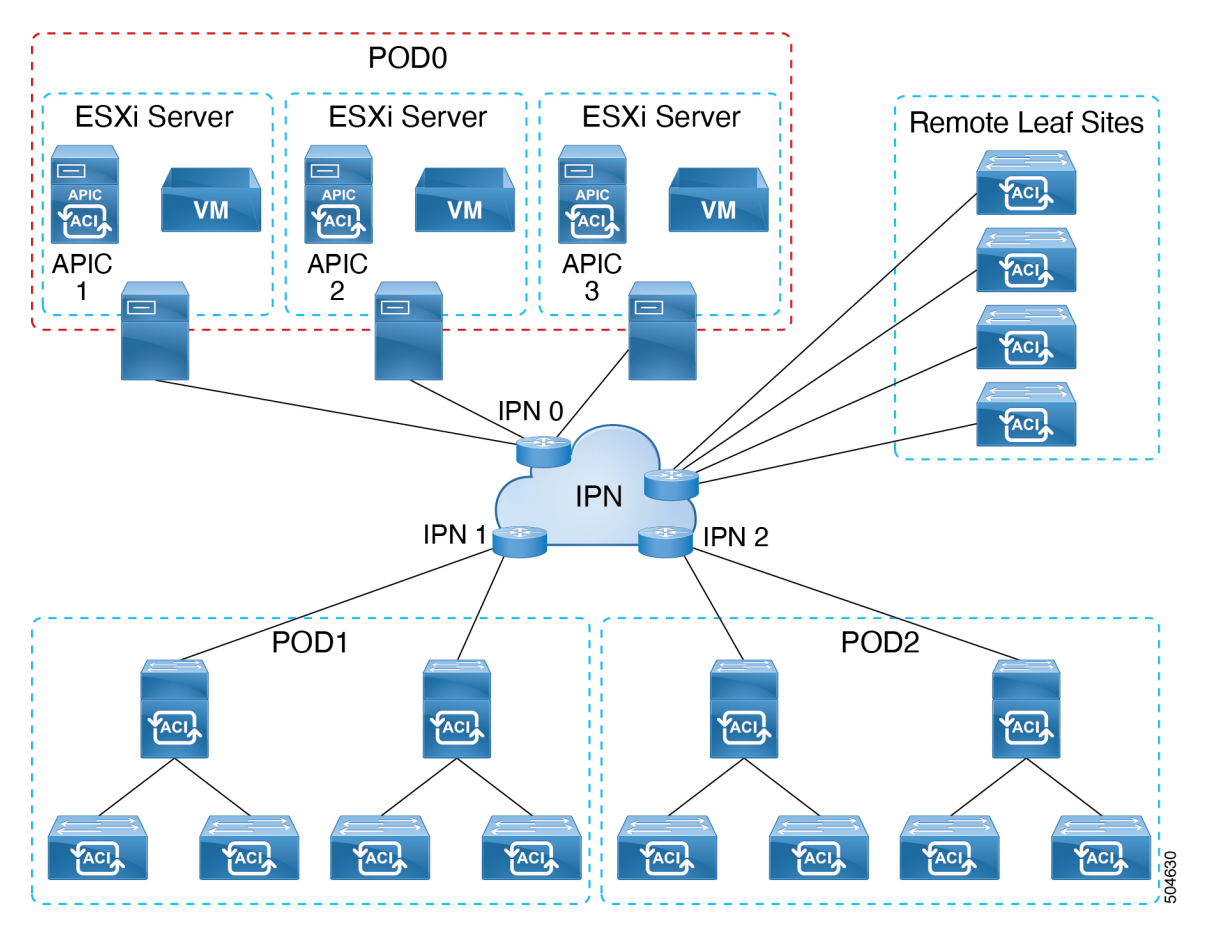

# ESXi 上に仮想 APIC を展開する際の注意事項と制限事項

ESXi 上に仮想 APIC を展開する際には、次の注意事項と制限事項があります。

- ESXi ホストごとに複数の仮想 APICがサポートされます。高可用性を実現するには、ESXi ホストごとに1つの仮想 APIC を使用することをお勧めします。
- ファブリックスイッチは、Cisco Application Centric Infrastructure (ACI) リリース 6.0 (2) 以降を実行している必要があります。リリース 6.0 (2) より前のリリースを実行しているファブリックスイッチがある場合でも、自動ファームウェアアップデートを使用したファブリック検出中に、6.0 (2) リリースへ自動的にアップグレーすることができます。
- ・混合モードはサポートされていません。つまり、各クラスタ内のすべての APIC は同じタイプ(レイヤ2またはレイヤ3)である必要があります。レイヤ3 ESXi 上の仮想 APIC は、レイヤ3 AWS の仮想 APIC またはレイヤ3の物理 APIC とクラスタを形成することはできません。
- ESXi に仮想 APIC を展開する前に、すべての ESXi ホストのクロックが NTP を使用して同期されていることを確認します。

- ESXi を使用して展開された仮想 APIC は AWS に移行できません。その逆 (AWS 上に展開してから ESXi に移行 すること)も同様です。サポートされている移行シナリオについては、物理 APIC から仮想 APIC への移行セクショ ンを参照してください。
- ESXi を使用して仮想 APIC(リリース 6.0(2))を展開した後は、Cisco APIC リリース 6.0(2) より前のリリースにダ ウングレードすることはできません。
- •スタンバイ APIC はサポートされていません。

物理 APIC クラスタの場合、スタンバイ APIC は、現用系クラスタと一緒のファームウェア バージョンであること を保証するため、ファームウェア アップデートと一緒に自動的にアップデートされます。これにより、障害発生 時の APIC の置き換えが可能になります。ただし、仮想 APIC クラスタの場合、ユーザーは必要に応じて同じバー ジョンの APIC のインスタンスを作成できます。『Cisco APIC Getting Started Guide』のAPIC コントローラの置き 換えセクションを参照してください。

- クラスタとファブリックのセキュリティは、自己署名証明書を使用して提供されます。
- ・仮想 APIC のホストに使用されるのと同じ DVS で VMM を展開する場合は、 Cisco APIC GUI で CDP を有効にし、 LLDP を無効にします。[仮想ネットワーキング(Virtual Networking)]>[VMware]>[DVS] に移動します。
- ・仮想 APIC VM をホストする ESXi ホストは、Cisco ACI モードのリーフスイッチに直接接続する必要があります。 ファブリックに直接接続されている仮想 APIC の場合、リーフとの間の LLDP トラフィックを消費することが必要 になります。したがって、インターセプトを回避するために、LLDP は vDS で無効にされます。VMM の vDS を操 作するには、CDP を有効にします。詳細については、VMware vCenter を使用した仮想 APIC の展開 (7ページ) の手順のネットワーキングの前提条件セクションを参照してください。

中間スイッチを介して接続される ESXi ホストはサポートされません。これには UCS ファブリック インターコネ クトも含まれます。

 クラスタ内のノードは同じ PID である必要があります。たとえば、クラスタ内の1つのノードが APIC-SERVER-VMWARE-S1 である場合、他のすべてのノードも APIC-SERVER-VMWARE-S1 である必要があり ます。

VM の詳細な仕様については、VMware vCenter を使用した仮想 APIC の展開 (7ページ)の手順を参照してください。

小規模なACIクラスタのセットアップでは、サポートされる組み合わせは、1つの物理APICと2つの仮想APICです(APIC-SERVER-VMWARE-M1のみ)。

VM の詳細な仕様については、VMware vCenter を使用した仮想 APIC の展開 (7 ページ)の手順を参照してください。

- 事前にパッケージ化されたアプリケーションのみをサポートします。サポートされる、事前にパッケージ化された アプリとしては、以下のものがあります。
  - Network Insights Cloud Connector
  - アップグレード前の検証ツール
- 仮想 APIC クラスタは、すべての Cisco ACI マルチポッド、リモート リーフ スイッチ、および Cisco ACI マルチサ イトトポロジでサポートされます。拡張性の制限については、Verified Scalability Guide for Cisco APICを参照して ください。

- ・仮想 APIC は VMware vMotion をサポートしています。
- 仮想 APIC は、VMware vSphere High Availability(HA)または VMware vSphere Fault Tolerance(FT)をサポートしていません。

## **VMware vCenter** を使用した仮想 APIC の展開

VMware vCenter GUI を使用して ESXi ホストに仮想 APIC を展開するには、次の手順に従います。

初期展開は、.ova イメージ(Cisco.com の [ソフトウェア ダウンロード(Software Downloads)]から入手可能)を使用 して行います。クラスタを(GUI または API を使用して)起動し、完全に適合した後、.iso イメージを使用して APIC を将来のバージョンにアップグレードすることもできます。

### 始める前に

#### ネットワークの前提条件

ESXi に仮想 APIC を展開する前に、次のネットワーク関連の前提条件が満たされていることを確認します。

- VMware vCenter GUI にログインし、次のように分散仮想スイッチ(DVS) 設定を編集します。
  - ・次のシナリオに基づいて、LLDPを無効にするか、CDPを有効にします。
    - VMM 統合なしで DVS を使用する場合は、検出プロトコルタイプを CDP または(無効)に設定します。
       この設定により、LLDP パケットが分散仮想スイッチを介して APIC VM に渡されます。
    - VMM 統合で DVS を使用する場合は、検出プロトコル タイプを CDP として設定します。

(注) LLDPは標準仮想スイッチではサポートされていません。標準仮想スイッチはCDPをサポートします。

• VLAN の設定。

仮想 APIC の新しい分散ポート グループを設定します。VLAN トランキングを有効にし、VLAN 範囲を設定し ます。次の VLAN を VLAN トランク範囲に追加します。

- Infra VLAN
- ・インバンド管理 VLAN(インバンド管理が設定されている場合)
- VLAN0(VLAN0はLLDP転送LLDPパケットに必要です。リーフスイッチから送信されたLLDPパケットにはタグは付けられません)。
- DVS に ESXi ホストを追加します。

ファブリック リーフに接続する物理アダプタ vmnic を DVS アップリンク(アップリンク1やアップリンク2 など)に割り当てます。

・上記の前提条件に加えて、仮想 APIC がアクティブ/アクティブ ESXi アップリンクに接続されている場合は、次の 前提条件が適用されます(APIC 1 は常にアクティブ/スタンバイ ESXi アップリンクに接続されます)。 APIC 2 ~ N(Nはクラスタサイズ)をホストする ESXiホストにアクティブ/アクティブが使用されている場合は、リーフスイッチに接続された vmnic を LAG メンバーとして割り当てる DVS で LAG を作成します。アクティブ/アクティブ ポート グループに LAG を追加します。

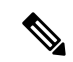

(注) アクティブ/アクティブおよびアクティブ/スタンバイアップリンクを同じ DVS ポート グループに設定 することはできません。アクティブ/アクティブ構成とアクティブ/スタンバイ構成の両方を使用するに は、2つのポート グループが必要です。

・ESXi アップリンクを ACI リーフに接続します。

• (リモート接続された仮想 APIC の場合) トランキングを有効にし、ルーテッド IP ネットワーク (IPN) への接続 に使用されるレイヤ 3 APIC インフラ VLAN とインバンド管理 VLAN を含むように VLAN 範囲を設定します。

## 仮想マシンの前提条件

ESXi ホストが次の表に記載されている VM 仕様をサポートできることを確認します。

Cisco APIC リリース 6.1(1) 以降、APIC-SERVER-VMWARE-S1 と APIC-SERVER-VMWARE-L1 の 2 つの新しい仮想 APIC PID が導入されました。このセクションでは、これらの PID でサポートされる仮想マシンの仕様について説明し ます。

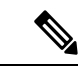

 (注) (VMWare vCenter を使用せずに) ESXi ホストに直接展開された VM の場合、APIC-SERVER-VMWARE-S1 および APIC-SERVER-VMWARE-L1 はサポートされません。ただし、APIC-SERVER-VMWARE-M1 は引き続き、 ESXi ホストに直接展開された VM によりサポートされます。

## 表 1: 仮想マシンの仕様:中規模 (APIC-SERVER-VMWARE-M1)

| СРИ     | 3 GHz 以上の 16 個の vCPU                          |
|---------|-----------------------------------------------|
| メモリ     | 96 GB O RAM                                   |
| ストレージ   | ・ディスク1:SSDまたはNVMe-120GB(ルートディスク)              |
|         | ディスク 2 : SSD または NVMe – 360GB(空のデータ ディス<br>ク) |
|         | IO 遅延 = 20 ms                                 |
| Network | 2つのインターフェイス。                                  |
|         | • OOB 1Gbps 以上                                |
|         | •インフラ/インバンド 10Gbps 以上                         |
|         | 仮想 APIC 間で許容される遅延は、最大 50 ミリ秒です。               |

### 表 2: 仮想マシンの仕様:小規模 (APIC-SERVER-VMWARE-S1)

| СРИ     | 3 GHz 以上の CPU 8 基                             |
|---------|-----------------------------------------------|
| メモリ     | 32 GB RAM                                     |
| ストレージ   | ・ディスク1:SSDまたはNVMe-120GB(ルートディスク)              |
|         | ディスク 2 : SSD または NVMe – 360GB(空のデータ ディス<br>ク) |
|         | IO 遅延 = 20 ms                                 |
| Network | 2つのインターフェイス。                                  |
|         | • OOB 1Gbps 以上                                |
|         | •インフラ/インバンド 10Gbps 以上                         |
|         | 仮想 APIC 間で許容される遅延は、最大 50 ミリ秒です。               |

## 表 3: 仮想マシンの仕様:大規模 (APIC-SERVER-VMWARE-L1)

| СРИ     | 3 GHz 以上の vCPU 32 基                         |
|---------|---------------------------------------------|
| メモリ     | 192 GB の RAM                                |
| ストレージ   | ・ディスク1:SSDまたはNVMe-120GB(ルートディスク)            |
|         | ディスク 2:SSD または NVMe – 900GB(空のデータ ディス<br>ク) |
|         | IO 遅延 = 20 ms                               |
| Network | 2つのインターフェイス。                                |
|         | • OOB 1Gbps 以上                              |
|         | •インフラ/インバンド 10Gbps 以上                       |
|         | 仮想 APIC 間で許容される遅延は、最大 50 ミリ秒です。             |

(注) 仮想 APIC クラスタは、中規模の CPU、ハード ドライブ、およびメモリ構成(最大 1,200 個のエッジ ポート) をサポートします。

手順

- ステップ1 [OVF テンプレートの展開(Deploy OVF Template)]を選択します。完了する必要がある6つのステップ (画面)があります。以下の画面で次の詳細を入力します。
  - a) [OVF テンプレートの選択 (Select an OVF template)]フィールドで、.ova ファイルの取得先 URL を 選択します。ソフトウェアのダウンロードページから関連する .ova ファイルをダウンロードし、必 要な場所に保存します。ローカル マシンからファイルを選択することもできます。
  - b) [Next] をクリックします。
  - c) [名前とフォルダの選択(Select a name and folder)] 画面で、[仮想マシン名(Virtual Machine Name)] を入力します。これは、展開される仮想 APIC の識別名です。

また、[仮想マシン(Virtual Machine)] ペインの[場所の選択(Select location)] からフォルダを選 択する必要もあります。

- d) [計算リソースの選択 (Select a compute resource)] 画面で、仮想 APIC を展開する ESXi を選択します。
- e) [Next] をクリックします。
- f) [詳細の確認(Review details)] ページで詳細を確認し、[次へ(Next)]をクリックします。
- g) VMの設定に基づいて、[設定(Configurations)] 画面で次のいずれかを選択します。
  - APIC-SERVER-VMWARE-S1
  - APIC-SERVER-VMWARE-M1
  - APIC-SERVER-VMWARE-L1

いったん上記の設定のいずれかを選択したら、後で変更することはできません。たとえば、ここで APIC-SERVER-VMWARE-L1を選択したが、後でそれを APIC-SERVER-VMWARE-M1 に変更する必 要が生じても、サポートされません。展開プロセスを繰り返し、必要な設定を選択し直す必要があ ります。

APIC-SERVER-VMWARE-L1 を選択した場合は、VMware vCenter GUI で該当する仮想 APIC を選択し、[設定の編集(Edit Settings)] オプションを使用してディスク容量を 900 GB に変更します。

- (注) (すべてのPIDに適用可能)[設定の編集(Edit Settings)]画面を使用して他の設定(CPU やメモリなど)を変更しようとすると、仮想 APIC コンソール、そして Cisco APIC GUI の[APIC クラスタの起動(APIC Cluster Bringup)]画面にエラーメッセージが表示されます。
- h) [ストレージの選択(Select storage)] 画面で、展開に使用するデータストアを選択し、[仮想ディス ク形式の選択(Select virtual disk format)] フィールドで、ドロップダウンリストから推奨されるオ プションとして[シックプロビジョニング遅延ゼロ消去(Thick Provision Lazy Zeroed)]を選択しま す。これにより、VMに必要なディスク容量が予約されます。
- i) [Next] をクリックします。
- j) [ネットワークの選択(Select networks)] 画面で、ドロップダウン リストから [デスティネーション ネットワーク(Destination Network)] 情報を選択します。
  - •[OOB ネットワーク (OOB Network)]:アウトオブバンド (OOB) 管理ネットワークに接続す るポート グループを指定します。

- [インフラネットワーク(Infra Network)]:レイヤ2(ACIファブリックに直接接続)の場合、 リーフスイッチへの接続に使用されるポートグループを指定します。レイヤ3(ACIファブリッ クにリモート接続)の場合、IPNへの接続に使用されるポートグループを指定します。
- k) [Next] をクリックします。
- l) [テンプレートのカスタマイズ (Customize template)] 画面で、次を入力します。
  - ・[管理者パスワード(Admin password)]作成した仮想 APIC にログインするために使用します。
  - •[OOB IP アドレス (OOB IP Address)] (サブネットを含む) および [OOB 管理ゲートウェイ (OOB Management Gateway)]。このアドレスは、後で [APIC クラスタの起動(APIC Cluster Bringup)] 画面にアクセスするために必要な IP アドレス(IPv4 または IPv6) であるため、メモ しておきます。
- m) [次へ (Next)]をクリックします。

n) [準備完了(Ready to Complete)] 画面で詳細を確認します。[Finish] をクリックします。
 [VMs] タブを確認すると、新しく作成された仮想 APIC が選択した ESXi の下に表示されます。

- o) 仮想 APIC をクリックすると、詳細が右側に表示されます。VM の電源を投入します。
- p) 展開のステータスを確認するには、[モニター(Monitor)]タブに移動し、[タスク(Tasks)]を選択 します。
- ステップ2 クラスタに必要なノードの数に応じて、上記の手順を繰り返します。たとえば、3ノードクラスタを構築 する場合は、上記の手順を3回実行します。ブートストラップとクラスタの起動手順に進む前に、すべて のVMがオンになっていることを確認します。詳細については、Cisco APIC 開始ガイドのGUI を使用した Cisco APIC クラスタの起動手順を参照してください。APIC1のIP アドレスを使用して、APIC クラスタ起 動 GUI にアクセスします。

## 次のタスク

アクティブ/スタンバイ ESXi アップリンクに接続されている APIC をアクティブ/アクティブ ESXi アップリンク (APIC 1 を除く) に変更する場合は、以下の手順に従います。

1. APIC1 が完全に適合したら、Cisco APIC GUI のノード登録ポリシーを使用して、すべてのファブリックノードを APIC1 に登録します。

ノード登録のため、[ファブリック(Fabric)]>[インベントリ(Inventory)]>[ファブリック メンバーシップ (Fabric Membership)]に移動します。

- **2.** VMware vCenter GUI を使用して、DVS の APIC 2 ~ N のアクティブ/アクティブ ESXi アップリンク(LAG)でポートグループに接続します。
- 3. LACP ポリシーを使用して、残りの仮想 APIC 接続インターフェイスの VPC ポリシー グループを設定します。

Cisco APIC GUI の [ポート チャネル ポリシー (Port Channel Policy)] ページで、[制御 (Control)] フィールドの [個別ポートの一時停止 (Suspend Individual Port)] オプションを削除し、モードを LACP アクティブとして選択 します。 [ファブリック(Fabric )]>[アクセスポリシー(Access Policies)]>[ポリシー(Policies)]>[インターフェイス (Interface)]>[ポート チャネル(Port Channel)] を選択します。

4. すべての APIC が 完全に適合 していることを確認します(Cisco APIC GUI)。

[システム (System)]>[ダッシュボード (Dashboard)]に移動します。[コントローラステータス (Controller Status)]ペイン (右下)の[正常性 (Health State)]列に[完全 (*Fully*)]と表示されます。

# レイヤ3接続された APIC クラスタと一緒に ACI ネットワークを作成

このセクションの手順では、作成された仮想 APIC クラスタとリモート ACI ファブリック間の接続を確立します。

レイヤ3で接続された APIC クラスタは、DHCP リレーと、IPN によって提供される OSPF または BGP アンダーレイを 使用して、ファブリック ノードを検出できます。

次のリストは、レイヤ3で接続された仮想 APIC クラスタを使用して ACI ネットワークを展開する手順の概要を示しています。

### 手順

- **ステップ1** ファブリックに接続された IPN デバイスをプロビジョニング (14 ページ) とAPIC クラスタに接続された IPN デバイスをプロビジョニング (13 ページ) これらの手順の説明に従って IPN を構成します。
- **ステップ2** APIC クラスタの起動方法については、*Cisco APIC Getting Started GuideのCisco APIC* クラスタの起動の手順 を参照してください。
- **ステップ3** APIC クラスタのレイヤー3 接続を構成して、IPN を介してファブリック ポッドと通信します。ファブリッ ク ポッドへの接続を準備 (16 ページ)を参照してください。
- **ステップ4** ファブリック ポッドを持ち上げます。ファブリックは、ファブリック検出と登録の概要 (19ページ) で 説明されているように、レイヤ3接続を介して APIC クラスタによって検出されます。

#### 次のタスク

同様の方法で、追加のファブリック ポッドとリモート リーフ サイトを、レイヤ3で接続された APIC クラスタに接続 できます。

## APIC クラスタ接続をレイヤ3ネットワークへ展開するときのガイドラインと制限。

仮想レイヤ3接続のAPICクラスタを展開するときは、次のガイドラインと制限に従ってください。

- APIC 接続ポート グループが APIC インフラ レイヤ3ネットワーク VLAN 用に設定されていることを確認します。 インバンド管理を使用する場合、ポートグループは、インフラ レイヤ3ネットワーク VLAN とインバンド管理 VLAN の両方を許可するトランクとして設定する必要があります。
- ・すべての APIC クラスタ サイズは、レイヤ3で接続された APIC ポッドでサポートされます。

- レイヤ3で接続された APIC ポッド内の APIC は、ファブリック ポッド内の APIC でクラスタを形成できません。
   このトポロジでは、ファブリック ポッドに APIC がないようにする必要があります。
- レイヤ3で接続されたAPICは、同じサブネットまたは異なるサブネットに配置できます。同じサブネットの場合は、APIC接続 IPN インターフェイスで「no ip redirects」を設定します。
- APIC 間の遅延とファブリック ポッドとの遅延が 50 ミリ秒の往復時間(RTT)を超えないことを条件として、レ イヤー3で接続された APIC を地理的に分散させることができます。これは、およそ最大 2,500 マイルの地理的距 離に相当します。
- IPN ネットワーク要件を満たすことができるデバイスはすべて IPN デバイスとして使用できますが、可能であれば、Cisco Nexus 9300 クラウドスケールファミリのスイッチを展開することをお勧めします。これらは、実稼働環境で最も一般的に見られるデバイスであり、シスコの内部テストでより生産に検証されるデバイスでもあります。IPN デバイス要件の詳細については、[ACI マルチポッドホワイトペーパー(ACI Multi-Pod White Paper)]の「ポッド間接続の展開に関する考慮事項」を参照してください。
- APIC サブネットは、OSPF または BGP ルートとしてスパインにアドバタイズする必要があります。OSPF と BGP の両方が、APIC ノードと IPN デバイス間のアンダーレイ プロトコルとしてサポートされます。
- APIC クラスタとファブリック ポッド間のすべてのコントロール プレーン トラフィックは IPN を通過するため、 このトラフィックに QoS を構成することをお勧めします。このガイドの レイヤ 3 で接続された APIC クラスタの QoS の設定 セクションを参照してください。
- ・レイヤ3ネットワークを介したファブリックへの APIC クラスタ接続は、次をサポートしません:
  - Kubernetes の ACI CNI (Redhat Openshift、SUSE/Rancher RKE、Ubuntu 上のアップストリーム Kubernetes)
  - Openstack 用の ACI ML2 (Redhat Openstack、Canonical Openstack)
- レイヤ3ネットワークを介したファブリックへの APIC クラスタ接続は、ストリクトモードをサポートします。ストリクトモードの場合は、コントローラを明示的に承認する必要があります。

## APIC クラスタに接続された IPN デバイスをプロビジョニング

このセクションでは、APIC クラスタ ポッドであるポッド 0 に接続された IPN デバイスの構成について説明します。このESXi ホストが ACI ファブリックにリモート接続されている (4ページ) セクションのレイヤ 3 のトポロジを参照 すると、クラスタに面した IPN デバイスは IPN0 として示されています。推奨されるプラクティスとして、IPN0 は冗 長性のために 2 つのデバイスで構成されます。各 APIC のファブリック インターフェイスは、2 つのデバイスにデュア ルホーム接続されています。次の構成例では、2 つの Cisco Nexus 9000 シリーズ スイッチ (IPN0a および IPN0b) が次 の選択肢で構成されています:

- ・VLAN 1500 は、APIC のインターフェイス VLAN として使用されます。
- スイッチインターフェイスは、レイヤ2トランクポートとして構成されます。代わりに、APICファブリックインターフェイスがAPICセットアップ中にVLAN0を使用するように構成されている場合、インターフェイスはアクセスポートである可能性があります。
- ・どちらのスイッチも、APIC サブネットのデフォルトゲートウェイアドレスとして機能する単一の IP アドレスを 共有するように HSRP を使用して設定されています。

• APIC サブネットは、アンダーレイ プロトコルとして OSPF を使用してスパインにアドバタイズされます。代わり に、BGP アンダーレイを展開できます。

# Example configuration of IPN0a:

```
interface Vlan1500
 no shutdown
 vrf member IPN
 no ip redirects
 ip address 172.16.0.252/24
 ip ospf passive-interface
 ip router ospf 1 area 0.0.0.0
 hsrp version 2
 hsrp 1500
   ip 172.16.0.1
interface Ethernet1/1
 switchport mode trunk
  switchport tru allowed vlan 1500
  spanning-tree port type edge trunk
# Example configuration of IPN0b:
interface Vlan1500
 no shutdown
  vrf member IPN
 no ip redirects
 ip address 172.16.0.253/24
 ip ospf passive-interface
```

```
ip router ospf 1 area 0.0.0.0
hsrp version 2
hsrp 1500
ip 172.16.0.1
interface Ethernet1/1
switchport mode trunk
```

```
switchport mode trunk
switchport tru allowed vlan 1500
spanning-tree port type edge trunk
```

## ファブリックに接続された IPN デバイスをプロビジョニング

このセクションでは、ファブリックポッドに接続された IPN デバイスである MPod IPN の構成について説明します。 IPN は APIC では管理されません。これは、次の情報が事前する必要があります。

- ファブリックポッドの背表紙に接続されているインターフェイスを設定します。VLAN-4でトラフィックをタグ 付けするレイヤ3サブインターフェイスを使用し、MTUをサイト間コントロールプレーンおよびデータプレーン トラフィックに必要な最大 MTUより 50 バイト以上増やします。
- OSPF プロセスとエリア識別子を指定して、サブインターフェイスで OSPF(または BGP)を有効にします。
- ・スパインに接続されている IPN インターフェイスで DHCP リレーを有効にします。
- PIM をイネーブルにします。
- PIM 双方向としてブリッジドメイン GIPo 範囲の追加(bidir)の範囲をグループ化(デフォルトでは225.0.0.0/15)。
   グループを bidir モードが機能の転送を共有ツリーのみ。

• PIM として 239.255.255.240/28 を追加 bidir 範囲をグループ化します。

・すべての背表紙に接続されたインターフェイスで PIM を有効にします。

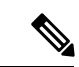

(注) マルチキャストは、レイヤ3で接続された APIC クラスタを持つ単一のポッドファブリックには必要ありませんが、マルチポッドファブリックのポッド間で必要です。

(注) PIM bidir を展開する際には、どの時点であっても、特定のマルチキャストグループ範囲に対して、1つのアクティブな RP(ランデブーポイント)を設定することだけが可能です。RPの冗長性が活用することで実現そのため、ファントム RP 設定します。希薄モードの冗長性を提供するために使用するエニーキャストまたは MSDPメカニズムはのオプションではありませんマルチキャスト ソースの情報は、Bidir で利用可能なは不要であるため bidir。

次のスイッチ構成の例は、MPod IPN として展開されたスイッチ用です。DHCP リレー設定により、APIC クラスタによるファブリックの検出が可能になります。ポッド間接続用の IPN での専用 VRF の展開はオプションですが、ベストプラクティスとして推奨されます。代わりにグローバル ルーティング ドメインを使用することもできます。

```
Example: OSPF as the underlay protocol
feature dhcp
feature pim
service dhcp
ip dhcp relay
# Create a new VRF.
vrf context overlay-1
  ip pim rp-address 12.1.1.1 group-list 225.0.0.0/15 bidir
  ip pim rp-address 12.1.1.1 group-list 239.255.255.240/28 bidir
interface Ethernet1/54.4
                           #spine connected interface
 mtu 9150
  encapsulation dot1q 4
 vrf member overlay-1
 ip address 192.168.0.1/30
 ip ospf network point-to-point
  ip router ospf infra area 0.0.0.0
  ip dhcp relay address 172.16.0.2 #infra address of APIC 1
  ip dhcp relay address 172.16.0.3 #infra address of APIC 2
  ip dhcp relay address 172.16.0.4 #infra address of APIC 3
 no shutdown
interface loopback29
 vrf member overlay-1
  ip address 12.1.1.2/30
router ospf infra
  vrf overlay-1
    router-id 29.29.29.29
Example: BGP as the underlay protocol
router bgp 65010
  vrf IPN
   neighbor 192.168.0.2 remote-as 65001
```

address-family ipv4 unicast disable-peer-as-check

BGP 構成では、各ポッドが同じ ASN を使用するため、マルチポッドに disable-peer-as-check コマンドが必要です。

## ファブリック ポッドへの接続を準備

ファブリック ポッド(ポッド1)を起動する前に、IPN を介してファブリック ポッド内のスパインに接続できるよう に、レイヤ3で接続された APIC クラスタ(ポッド0)を事前に構成する必要があります。これは、自動ファブリック 検出に必要です。

### 始める前に

- ・レイヤ3接続された仮想APICクラスタがファブリックとは別のセキュリティゾーンに展開されている場合は、必要なプロトコルとポートを許可するようにファイアウォールを構成します。
- ・ファブリック ポッド スパインに接続されているポッド間ネットワーク(IPN)デバイスを構成します。
- •ファブリックの外部ルーティングプロファイルを構成します。
- •アンダーレイ プロトコルとして OSPF を使用している場合は、OSPF インターフェイス ポリシーを構成します。

## 手順

- **ステップ1** レイヤ3接続クラスタ内の APIC の1つにログインします。
- ステップ2 [ファブリック(Fabric)]>[インベントリ(Inventory)]>[ポッド ファブリック セットアップ ポリシー (Pod Fabric Setup Policy)]を選択します。
- ステップ3 作業ウィンドウで、[ポッド ファブリック セットアップ ポリシー(Pod Fabric Setup Policy)] ページの [+] 記号をクリックします。

[ポッド TEP プールの設定(Set Up Pod TEP Pool)]ダイアログボックスが開きます。

- ステップ4 [ポッド TEP プールの作成(Set Up Pod TEP Pool)]ダイアログボックスで、次の手順を行います。
  - a) ポッド 識別子 セレクターを使用して、ポッド1を選択します。
  - b) [TEP プール] フィールドに、ファブリック ポッドの TEP プールを入力します。
  - c) [送信 (Submit)]をクリックします。
- **ステップ5** ナビゲーション ペインで、[**クイック スタート(Quick Start**) を展開し、[ポッドの追加(Add Pod)] をクリックします。
- **ステップ6** 作業ペインで、[Add Pod] をクリックします。
- **ステップ7** [Configure Interpod Connectivity STEP 1 > Overview] パネルで、ポッド間ネットワーク(IPN) 接続の設定 に必要なタスクを確認し、[Get Started] をクリックします。
- ステップ8 [Configure Interpod Connectivity STEP 2> IP Connectivity] ダイアログボックスで、次の手順を実行します。
  - a) [L3 Outside 設定(L3 Outside Configuration)]領域の[名前(Name)]フィールドがある場合、[名前(Name)]ドロップダウンリストから既存のファブリック外部ルーティングプロファイルを選択します。

- b) [スパインID (Spine ID)] フィールドを使用して、ポッド0の APIC1 と通信するための最初のスパ インとなるスパイン スイッチに割り当てられたノード ID を入力します。
- c) [Interfaces] 領域の [Interface] フィールドで、IPN への接続に使用されるスパイン スイッチ インター フェイス (スロットおよびポート)を入力します。

さらにインターフェイスを追加するには[+] (プラス記号)をクリックします。

- d) [IPV4 Address] フィールドに、インターフェイスの IPv4 ゲートウェイ アドレスとネットワーク マス クを入力します。
- e) [MTU (bytes)]ドロップダウンリストで、外部ネットワークの最大伝送ユニットの値を選択します。 MTUは9150 (デフォルト)にする必要があります。この値は、IPN インターフェイスでも構成する 必要があります。
- f) [次へ (Next)]をクリックします。
- ステップ9 [ポッド間接続構成 ステップ3 (Configure Interpod Connectivity STEP 3)]>[ルーティング プロトコル (Routing Protocols)] ダイアログボックスの [OSPF] エリアで、スパインを IPN インターフェイスへ OSPF を構成するために次の手順を実行します:
  - a) [Use Defaults] をオンのままにするか、オフにします。

[Use Defaults] チェックボックスをオンにすると、Open Shortest Path (OSPF) を設定するための GUI のオプション フィールドが非表示になります。オフにした場合は、すべてのフィールドが表示されます。デフォルトでは、このチェックボックスはオフになっています。

- b) [Area ID] フィールドに OSPF エリア ID を入力します。
- c) [Area Type] 領域で、OSPF エリア タイプを選択します。

[NSSAエリア(NSSA area)]または[通常のエリア(Regular area)](デフォルト)から選択できま す。スタブエリアはサポートされていません。

- d) (オプション)[Area Cost] セレクタで、適切な OSPF エリア コスト値を選択します。
- e) [Interface Policy] ドロップダウン リストで、OSPF インターフェイス ポリシーを選択するか設定します。

既存のポリシーを選択するか、[Create OSPF Interface Policy] ダイアログボックスでポリシーを作成できます。次の表に例が表示されます:

| プロパティ (Property)                       | 設定           |
|----------------------------------------|--------------|
| Name                                   | ospfIfPol    |
| Network Type                           | ポイント ツー ポイント |
| 優先度                                    | 1            |
| インターフェイスのコスト                           | 未指定          |
| インターフェイス コントロール(Interface<br>Control)] | チェックされていません  |

| プロパティ (Property)                  | 設定 |
|-----------------------------------|----|
| Hello 間隔(秒)(Hello Interval (sec)) | 10 |
| デッド間隔(Dead Interval)(秒)           | 40 |
| 再送信間隔(Retransmit Interval)(秒)     | 5  |

ステップ10 [ポッド間接続構成 ステップ3 (Configure Interpod Connectivity STEP 3)]>[ルーティング プロトコル (Routing Protocols)]ダイアログボックスの [BGP] エリアで、[デフォルトを使用(Use Defaults)]を チェックしたままにするか、チェックを外します。

デフォルトでは、[デフォルトを使用(Use Defaults)] チェックボックスはオフになっています。チェックボックスをオンにすると、Border Gateway Protocol(BGP)を構成するためのGUIのフィールドが非表示になります。オフにした場合は、すべてのフィールドが表示されます。チェックボックスをオフにした場合は、次の手順を構成します。

- a) [Use Defaults] をオンのままにするか、オフにします。
- b) Community フィールドには、コミュニティ名を入力します。

デフォルトのコミュニティ名を使用することをお勧めします。別の名前を使用する場合は、デフォ ルトと同じ形式に従ってください。

c) [Peering Type] フィールドで、ルート ピアリング タイプとして [Full Mesh] または [Route Reflector] の いずれかを選択します。

[Peering Type] フィールドで [Route Reflector] を選択し、後でコントローラからスパイン スイッチを 削除する必要がある場合は、事前に必ず [BGP Route Reflector] ページで [Route Reflector] を無効にし てください。そうしないとエラーになります。

ルートリフレクタを無効にするには、[BGP Route Reflector] ページの [Route Reflector Nodes] 領域で、 該当するルートリフレクタを右クリックし、[Delete] を選択します。『*CiscoAPIC* レイヤ3ネット ワーク コンフィギュレーション ガイド』で、「MP-BGP ルートリフレクタ」の「GUI を使用した MP-BGP ルートリフレクタの設定」の項を参照してください。

- d) [Peer Password] フィールドに、BGP ピア パスワードを入力します。[Confirm Password] フィールド に、パスワードを再入力します。
- e) [ルートリフレクタノード(Route Reflector Nodes)]エリアで、+ (プラス記号) アイコンをクリッ クしてノードを追加します。

冗長性を図るため、複数のスパインがルート リフレクタ ノードとして設定されます(1つのプライマリリフレクタと1つのセカンダリリフレクタ)。冗長性を確保するために、ポッドごとに少なくとも1つの外部ルートリフレクタを導入することをお勧めします。

[External Route Reflector Nodes] フィールドは、ピアリング タイプとして [Route Reflector] を選択した 場合にのみ表示されます。

また、BGPアンダーレイに使用する[**ピアアドレス**(**Peer Address**)]と[**リモートAS**(**Remote AS**)] を入力します。

- ステップ11 [次へ]をクリックします。
- ステップ12 [Configure Interpod Connectivity STEP 4 > External TEP] ダイアログボックスで、次の手順を実行します。
  - a) [Use Defaults] をオンのままにするか、オフにします。

デフォルトでは、[デフォルトを使用(Use Defaults)] チェックボックスはオフになっています。 チェックボックスをオンにすると、外部 TEP プールを構成するための GUI のオプションフィールド が非表示になります。オフにした場合は、すべてのフィールドが表示されます。

- b) [Pod] および [Internal TEP Pool] フィールドの設定できない値に注意してください。
- c) [External TEP Pool] フィールドに、物理ポッドの外部 TEP プールを入力します。 外部 TEP プールは、内部 TEP プール、または他のポッドに属する外部 TEP プールと重複しないよう にする必要があります。
- d) [データ プレーン TEP IP (Data Plane TEP IP)]フィールドでデフォルトを受け入れます。このデ フォルトは[外部 TEP プール (External TEP Pool)]を構成したときに生成されます。別のアドレス を入力する場合は、そのアドレスが外部 TEP プールの範囲外である必要があります。
- e) スパイン ノードの [ルータ ID (Router ID)] を入力します。
- ステップ13 [次へ(Next)]をクリックします。
   [概要(Summary)]パネルが表示され、このウィザードで作成されたポリシーのリストが表示されます。
   ここでこれらのポリシーの名前を変更できます。
- ステップ14 [Finish] をクリックします。

### 次のタスク

次のセクションで要約されているように、APIC によるファブリック ノードの検出と登録をモニタします。

## ファブリック検出と登録の概要

以下は、スイッチの登録および検出プロセスの概要です。

- DHCP リレーエージェントとして機能する IPN は、DHCP 要求をスパインから APIC に転送します。
- スパインスイッチが APIC に表示されるようになり、[ファブリックメンバーシップ(Nodes Pending Registration)]
   画面の[ノード保留中の登録(Nodes Pending Registration)]の下に表示されます。[ファブリック(Fabric)]>[インベントリ(Invertory)]>[ファブリックメンバーシップ(Fabric Membership)]に移動します。
- APIC にスパイン スイッチを登録します。
- APIC は、スパイン インターフェイスの IP アドレスを IPN に割り当て、スパインを含むファブリック ポッド用に 構成された TEP プールから TEP IP を割り当てます。この時点で、スパインは ACI ファブリックに参加します。
- スパインは、IPN がこのサブネットを学習できるように、OSPF または BGP を介して IPN に TEP サブネットをア ドバタイズします。
- •スパインは、接続されたリーフスイッチのDHCPリレーエージェントとして機能し、要求をAPICに転送します。
- ・リーフ スイッチは APIC に表示され、[ファブリック(Fabric)]>[インベントリ(Inventory)]>[ファブリック メンバーシップ(Fabric Membership)]の[登録保留中のノード]のセクションに表示されます。

- APIC でこれらのリーフ スイッチを手動で登録する必要があります。
- リーフスイッチが登録されると、APICはTEPIPアドレスとDHCP設定情報をリーフに転送し、リーフはACIファブリックに参加します。この検出プロセスを通じて、レイヤ3に接続されたAPICクラスタは、ファブリックポッド内のすべてのスイッチを検出します。

## レイヤ3で接続された APIC クラスタの QoS の設定

APIC クラスタとファブリック間のすべてのトラフィックは IPN を通過するため、このトラフィックに QoS を構成する ことをお勧めします。具体的な推奨事項は次のとおりです。

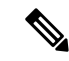

(注) このセクションの設定例は、IPN デバイスとして使用できる Cisco Nexus 9000 シリーズスイッチ用です。別のプ ラットフォームを使用する場合、設定はいくらか異なります。

• DSCP クラス CoS 変換ポリシーを有効化します。

 ・すべての IPN トラフィックのエンドツーエンド DCSP 値を保持します。DSCP クラスの CoS 変換ポリシーが有効 になっている場合、スパイン スイッチは、このポリシーに従って IPN に送信されるパケットの DSCP 値を設定し ます。APIC 宛てのトラフィックは、ポリシー プレーン クラスを使用します。ポッド間コントロール プレーント ラフィック (つまり、OSPF および MP-BGP パケット)は、コントロールプレーンクラスを使用します。ポリシー プレーン クラスが緊急転送(EF) 用に設定され、コントロール プレーン クラスが CS4 用に設定されていること を確認します。IPN ネットワークでは、これら2つのクラスに優先順位を付けるように構成して、輻輳時でもポリ シー プレーンとコントロール プレーンが安定した状態を維持できるようにすることが可能です。

次の例は、IPN デバイスとして使用される Cisco Nexus 9000 シリーズ スイッチでポリシー プレーン トラフィックの QoS を設定するための構成を示しています。

```
interface Vlan1500
 no shutdown
  vrf member overlav-1
  ip address 172.16.0.2/24
  ip ospf passive-interface
  ip router ospf 1 area 0.0.0.0
  hsrp version 2
 hsrp 100
   ip 172.16.0.1
ip access-list APIC Cluster
 10 permit ip 172.16.0.0/24 any
class-map type qos match-all APIC-Class
 match access-group name APIC Cluster
policy-map type qos APIC Policy
  class APIC-Class
   set dscp 46
interface Ethernet1/1
  switchport mode trunk
  switchport access vlan 1500
service-policy type qos input APIC Policy
interface Ethernet1/2
```

```
switchport mode trunk
switchport access vlan 1500
service-policy type qos input APIC_Policy
interface Ethernet1/3
switchport mode trunk
switchport access vlan 1500
service-policy type qos input APIC Policy
```

・また、ポリシープレーントラフィックのドロップを防ぐために、APICへの非ポリシープレーントラフィックのレートを制限することを推奨します。クラスタに面した IPN にポリサーを展開して、46(EF)以外の DSCP 値を持つトラフィックを、60 Mbps のバーストで4 Gbps に制限します。次に、IPN デバイスとして使用される Cisco Nexus 9000 シリーズ スイッチのレート制限構成の例を示します。

```
class-map type qos match-all no_rate_limit
  match dscp 46
policy-map type qos APIC_Rate_Limit
  class no_rate_limit
  class class-default
    police cir 4 gbps bc 7500 kbytes conform transmit violate drop
interface Ethernet1/1-3
```

```
switchport mode trunk
switchport access vlan 1500
service-policy type qos input APIC_Policy
service-policy type qos output APIC_Rate_Limit
```

## インバンド管理の構成

レイヤ3接続された APIC クラスタを使用してインバンド管理を展開すると、インバンド管理 VRF (mgmt:inb) はスパ インを介して IPN にルーティングされません。APIC のインバンド管理インターフェイスへの接続は、ボーダー リーフ スイッチのいずれかにおいて構成された L3Out からルーティングする必要があります。この L3Out は、インバンド管 理 VRF の mgmt テナントで構成する必要があります。

### 図 4:インバンド管理

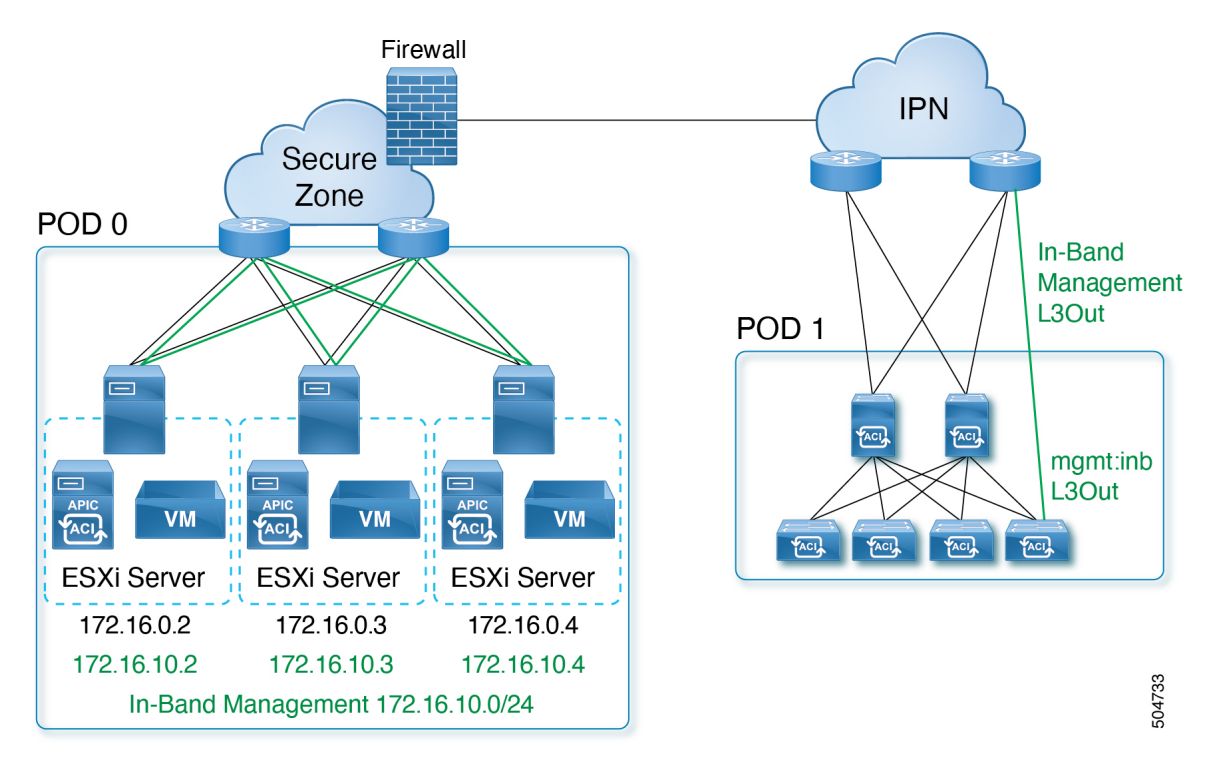

この手順を使用して、レイヤ3で接続された APIC クラスタのインバンド管理を構成します。

## 始める前に

DVS (VMware VCenter)の APIC 接続ポートグループでインバンド VLAN を構成します。

## 手順

ステップ1 APIC 上流に位置するスイッチを構成します。

```
例:
```

```
interface Vlan100
  no shutdown
  vrf member IPN
  ip address 172.16.0.252/24
  ip ospf passive-interface
  ip router ospf 1 area 0.0.0.0
  hsrp version 2
  hsrp 100
    ip 172.16.0.1
interface Vlan101
  no shutdown
  vrf member IPN
  ip address 172.16.10.252/24
  ip ospf passive-interface
```

ip router ospf 1 area 0.0.0.0
hsrp version 2
hsrp 101
ip 172.16.10.1

IPN VRFを使用してインバンド管理ネットワークをルーティングすることも、別の VRF を選択することも できます。

- ステップ2 通常のインバンド管理構成手順を使用して、インバンド管理用の APIC を構成します。
  - a) APICごとに静的ノード管理アドレスを構成します。
  - b) インバンド EPG を構成します。カプセル化 VLAN には、最初のクラスタ起動時に指定されたインフラ ストラクチャ VLAN 識別子を除く任意の VLAN を使用できます。

インバンド管理の設定の詳細については、[Cisco APIC と静的管理アクセス (Cisco APIC and Static Management Access)] テクニカル ノートの「Static In-band Management」の章を参照してください。

ステップ3 上流に位置するスイッチ内で APIC インターフェイスを構成する。

APIC 接続インターフェイスはトランクインターフェイスである必要があります。APIC が0以外のインフラ VLAN で初期化された場合、次の例のようにインターフェイスを設定できます。

```
interface Ethernet1/1
  switchport mode trunk
  switchport trunk allowed vlan 100-101
```

(注) クラスタの形成後に APIC インフラ VLAN 構成を変更することはできません。

# 物理 APIC から仮想 APIC への移行

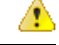

注目 物理 APIC から仮想 APIC に移行するには、すべてのファブリック ノードから設定を消去し、バックアップから 設定を復元する必要があります。すべてのファブリック ノードが再初期化されます。これは中断を伴う手順で す。

この手順については、Cisco TAC にお問い合わせください。

物理 APIC(レイヤ 2、APIC が ACI ファブリックに直接接続されている)を仮想 APIC(レイヤ 2、ESXi ホストが ACI ファブリックに直接接続されている)に移行するには、次の手順に従います。次の手順には、物理 APIC(レイヤ 3、APIC が ACI ファブリックにリモート接続されている)を仮想 APIC(レイヤ 3、ESXi ホストが ACI ファブリックにリ モート接続されている)に移行するための詳細も含まれています。

## 始める前に

## 前提条件

・物理 APIC とすべてのノード(スパインおよびリーフスイッチ)を 6.0.2 にアップグレードします。

- ・既存のすべての構成のバックアップを作成します。
- ・物理 APIC ノードをシャットダウンします。
- ・すべてのファブリックノードをクリーンリロードします。ファブリックノードをクリーンリブートするには、各 ファブリックノードにログインし、次を実行します。

```
setup-clean-config.sh
reload
```

ガイドラインと制約事項

- クラスタサイズが一致していることを確認します(たとえば5ノードの物理クラスタから3ノードの仮想クラスタへの移行はサポートされていません)。
- •両方のクラスタが正常であり、新しいクラスタが必要な数の APIC をサポートできることを確認します。
- 新しいクラスタのAPICで設定されたインフラVLANは、インポートされる設定と同じである必要があります。不 一致がある場合、インフラ EPG はインポートされません。

#### 手順

ステップ1 VMware vCenter GUI で、ネットワーク フォルダの下に DVS を作成します(ESXi バージョンと互換性のあ る DVS スイッチバージョンを使用します)。[データセンターの選択(Select DataCenter)]>[アクション (Actions)]>[新しいフォルダ(New Folder)]>[新しいネットワークフォルダ(New Network Folder)] を選択します。

使用される検出プロトコルが CDP(LLDP ではない)の場合、VMM ドメイン統合用に作成された既存の DVS を使用できます。

- **ステップ2** (レイヤ2のみ) DVS アップリンク (VMware vCenter) で LLDP を無効にします。
- ステップ3 ESXi ホストを追加します。以下でレイヤ2とレイヤ3それぞれの詳細について確認してください。
  - (レイヤ2の場合) ESXi ホストを DVS に追加し、リーフノード(VMware vCenter のアップリンク 1、アップリンク2)に接続されているインターフェイスをマッピングします。
  - (レイヤ3の場合) ESXiホストを DVS に追加し、ルーテッド IPN に接続されているインターフェイ スをマッピングします。
- ステップ4 DVS で InfraPortGroup を作成します。以下でレイヤ2とレイヤ3それぞれの詳細について確認してくだ さい。
  - ・ (レイヤ2の場合) アップリンク1をアクティブにし、アップリンク2をスタンバイにして、トランキングを有効にします。VLAN0、インバンド VLAN、およびインフラ VLANを有効にします(例:0、10、4093)。
  - (レイヤ3の場合)トランキングを有効にし、IPNの接続で使用するインバンド、インターフェイス VLANを含むように VLAN範囲を設定します。

- ステップ5 ESXi ホストに仮想 APIC VM を展開します。物理 APIC ノードと同じ IP アドレスを使用し、それに応じて OOB およびインフラ ポート グループを選択します。
- **ステップ6** APIC VM をオンにします。VM が起動したら、APIC クラスタの起動 GUI に進みます。詳細については、 *Cisco APIC* 開始ガイドのGUI を使用した Cisco APIC クラスタの起動手順を参照してください。
- **ステップ7** 設定を APIC 1 にインポートし、すべてのファブリックノードが [アクティブ(Active)] ステータスで検出 されていることを確認します。

[ファブリック(Fabric)]>[インベントリ(Inventory)]>[ファブリックメンバーシップ(Fabric Membership)]に移動します。[登録済みノード(Registered Nodes)]タブで、すべてのファブリックノードがアクティブ状態になっているかどうかを確認します。

ステップ8 APIC 2 (から N、N はクラスタ サイズ) がクラスタに参加し、クラスタが正常であることを確認します。
 [システム (System)]>[ダッシュボード (Dashboard)]に移動します。[コントローラステータス (Controller Status)]ペイン (右下)の[正常性状態 (Health State)]列に [完全に適合 (Fully match ] と表示されます。

## 次のタスク

トラフィックの検証:

- Cisco APIC GUI で [操作ダッシュボード (Operations Dashboard)]を確認し、プログラムされたポリシーを確認し ます。
- 2. 何らかの障害がないか確認します。[システム(System)]>[障害(Faults)]の順に選択します。

© 2023 - 2024 Cisco Systems, Inc. All rights reserved.

【注意】シスコ製品をご使用になる前に、安全上の注意(www.cisco.com/jp/go/safety\_warning/)をご 確認ください。本書は、米国シスコ発行ドキュメントの参考和訳です。リンク情報につきましては、 日本語版掲載時点で、英語版にアップデートがあり、リンク先のページが移動/変更されている場合が ありますことをご了承ください。あくまでも参考和訳となりますので、正式な内容については米国サ イトのドキュメントを参照ください。また、契約等の記述については、弊社販売パートナー、または、 弊社担当者にご確認ください。

©2008 Cisco Systems, Inc. All rights reserved. Cisco, Cisco Systems, およびCisco Systems ロゴは、Cisco Systems, Inc.またはその関連会社の米国およびその他の一定の国における登録商標または商標です。 本書類またはウェブサイトに掲載されているその他の商標はそれぞれの権利者の財産です。 「パートナー」または「partner」という用語の使用はCiscoと他社との間のパートナーシップ関係を意味するものではありません。(0809R) この資料の記載内容は2008 年 10 月現在のものです。 この資料に記載された仕様は予告なく変更する場合があります。

# ··||··||· CISCO.

#### シスコシステムズ合同会社

〒107-6227 東京都港区赤坂9-7-1 ミッドタウン・タワー
 http://www.cisco.com/jp
 お問い合わせ先:シスコ コンタクトセンター
 0120-092-255 (フリーコール、携帯・PHS含む)
 電話受付時間:平日 10:00~12:00、13:00~17:00
 http://www.cisco.com/jp/go/contactcenter/

翻訳について

このドキュメントは、米国シスコ発行ドキュメントの参考和訳です。リンク情報につきましては 、日本語版掲載時点で、英語版にアップデートがあり、リンク先のページが移動/変更されている 場合がありますことをご了承ください。あくまでも参考和訳となりますので、正式な内容につい ては米国サイトのドキュメントを参照ください。